## Query

This procedure explains how to perform the various query functions in CM/ECF.

STEP 1Click the Query hypertext link on the CM/ECF Main Menu.<br/>(See Figure 1.)

| <b>∃ECF</b> | Ba <u>n</u> kruptcy <del>-</del>                                                                                                    | <u>A</u> dversary <del>-</del>                                                                                                    | <u>Q</u> uery                                                                                                    | <u>R</u> eports <del>•</del>                                                                                                    | <u>U</u> tilities <del>+</del>               | Sear <u>c</u> h                         | Logout                                           | ?                            |
|-------------|----------------------------------------------------------------------------------------------------|----------------------------------------------------------------------------------------------------|----------------------------------------------------------------------------------------------------|----------------------------------------------------------------------------------------------------|----------------------------------------------|-----------------------------------------|--------------------------------------------------|------------------------------|
| Figure 1    |                                                                                                    |                                                                                                    |                                                                                                    | - BANKS                                                                                                    |                                              |                                         |                                                  | *                            |
| STEP 2      | 2 Th<br>(Se                                                                                                    | e ECF/PAC<br>ee Figure 2                                                                                                    | ER logi<br>.)                                                                                                    | n screen v                                                                                                    | vill appear                                  |                                         |                                                  |                              |
|             | Die Edit<br>Back                                                                                                    | Training Database - login - M<br>Mew Fevorites Iools Help<br>→ ② ②<br>Forward Stop Refresh                                                                                                    | licrosoft Internet Exp                                                                                                    | Norer                                                                                                    | Mail Print Edit                              | Discuss iGive                           |                                                  | <u></u><br>100               |
|             | Centre Control Control | PACER Login PACER Login Restricted Web Site for Of rohibide and subject to pros and access attempts are log tions ur ECF login and password fi g capabilities, enter your Fo g capabilities, enter your Fo g capabilitie | ficial Court Businer<br>ecution under Title<br>ged.<br>or electronic filing<br>CEER login and pas<br>CEER login and pas<br>of the United State<br>to Unite State<br>to Unite Statet<br>to Unite Statet<br>to Unite Statet<br>to Uni | ss only. Unauthorized<br>18 of the U.S. Code. All<br>capabilities. If you do not<br>sword. If you do not have<br>all the PACER Service<br>January 1st, 2005), as<br>s, will be assessed for<br>UPACER login that is<br>ar as a creating in that<br>are as a creating of tracking<br>alphanumenc characters<br>et Explorer 6.0 as a reg<br>t that browser does not | resentative browser.<br>work with the Treasu | Other browsers an<br>Ty Department's no | d browser versions may<br>w pay.gov version that | work as well.<br>Is used for |
|             | 🐑 Done                                                                                                    |                                                                                                    |                                                                                                    |                                                                                                    |                                              |                                         |                                                  | <u>r</u>                     |

### Figure 2

- Enter your PACER information (login, password, client information).
- **NOTE:** Access fee subject to change.
- Click [Login].

**STEP 3** The Query information screen will display. Your menu selections may vary from this screen. (See Figure 3.)

| 🖉 CM/ECF Test Datab                            | ase - Windows Interne                                                                                        | et Explorer                                                                                                    |                                  |                          |              |                | _ & ×             |
|------------------------------------------------|----------------------------------------------------------------------------------------------------|----------------------------------------------------------------------------------------------------|----------------------------------|--------------------------|--------------|----------------|-------------------|
| COO - Ithtps://ecf-                            | test.moeb. <b>uscourts.gov</b> /cgi-bii                                                                      | n/iquery.pl                                                                                                    |                                  | 💌 🔒 🖻 🖆                  | 🕨 🗙 🔁 Bing   |                | <b>₽</b> •        |
| File Edit View Favorit<br>🗙 😪 Convert 👻 💽 Sele | es Tools Help<br>ct                                                                                          |                                                                                                    |                                  |                          |              |                |                   |
| 🖕 Favorites 🛛 🏫 💽 Sugge                        | ested Sites 🔻 🙋 Web Slice                                                                                    | Gallery 🕶                                                                                                    |                                  |                          |              |                |                   |
| ₫ CM/ECF Test Database                         |                                                                                                    |                                                                                                    |                                  | 4                        | • • •        | 🖶 👻 Page 👻 S   | afety▼ Tools▼ 🕢 ▼ |
|                                                | ery Reports                                                                                                  | Utilities                                                                                                    | Logout                           |                          |              |                | 3                 |
| Query                                          |                                                                                                    |                                                                                                    |                                  |                          |              |                |                   |
|                                                |                                                                                                    |                                                                                                    | <i>(</i> <b>1</b> )              |                          |              |                | CTD I             |
| Warning: you wi                                | ll be billed for the                                                                                         | total number of pa                                                                                               | ges (this report                 | is not subject t         | o the 30-pa  | ge limit on PA | CER charges).     |
| Search Clues                                   |                                                                                                    |                                                                                                    |                                  | N                        | Iobile Querv |                |                   |
| Case Number                                    |                                                                                                    |                                                                                                    |                                  |                          |              |                |                   |
| Last / Business Name                           |                                                                                                    | -                                                                                                    | (Examples: Des                   | oto, Des*t)              |              |                |                   |
| First Name                                     |                                                                                                    |                                                                                                    | Middle Name                      |                          |              |                |                   |
| SSN / ITIN                                     |                                                                                                    |                                                                                                    | Tax ID / EIN                     |                          |              |                |                   |
| Туре                                           |                                                                                                    | Y                                                                                                    | Open cases                       | Closed cases             |              |                |                   |
| Filed Date                                     | to                                                                                                    |                                                                                                    |                                  |                          |              |                |                   |
| Last Entry Date                                | to                                                                                                    |                                                                                                    |                                  |                          |              |                |                   |
| Nature of Suit<br>(AP and MP<br>cases only)    | 01 (Determination of rem<br>02 (Other (e.g. other acti<br>11 (Recovery of money/p<br>12 (Recovery of money/p | noved claim or cause)<br>ions that would have been<br>property - 542 turnover of p<br>property - 547 preference) | brought in state cou<br>roperty) | urt if unrelated to banl | kruptcy))    |                |                   |
| Run Query Clear                                |                                                                                                    |                                                                                                    |                                  |                          |              |                |                   |
|                                                |                                                                                                    |                                                                                                    |                                  |                          | Inter        | met            | 🛛 🛧 🔍 100% 🔻 🍃    |
| 🟄 Start 🔝 Novell-delive                        | ered Ap 😔 Mail - Ini                                                                                         | box - IBM 💽 Windo                                                                                                | ws Media Pla 🥻                   | 🖲 CM/ECF Test D          | a 🗾 Wordl    | Perfect 12 - [ | « N 12:07 PM      |

Figure 3

- Enter the information you want to perform the query on (i.e., case number-including the hyphen, last name, social security number, etc.). If multiple Nature of Suits are selected for a query, CM/ECF displays a message that the search could produce many records and lead to a large billing charge.
- Click [Run Query].

STEP 4 The Query Selection screen appears. (See Figure 4.)

| CM/ECF                        | Ba <u>n</u> kruptcy <del>-</del> | Adversary 👻       | Query           | Reports -                                        | <u>U</u> tilities - | <u>S</u> earch | Logout | ? |
|-------------------------------|----------------------------------|-------------------|-----------------|--------------------------------------------------|---------------------|----------------|--------|---|
|                               |                                  |                   | 12-40100 N      | Aorgan Leigh Sitzes                              |                     |                |        |   |
|                               |                                  | Case type: bk Cl  | apter: 13 Asse  | et: Yes Vol: v Judge:<br>Data of last filing: 11 | Barry S. Schermer   |                |        |   |
|                               |                                  | Date inc          | a. 11/10/2011 1 | Date of last hillig. 11                          | 1112012             |                |        |   |
| Mobile Query                  |                                  |                   |                 |                                                  |                     |                |        |   |
| Querr                         |                                  |                   |                 |                                                  |                     |                |        |   |
| Query                         |                                  |                   |                 |                                                  |                     |                |        |   |
| Alias                         |                                  | Trustee           |                 |                                                  |                     |                |        |   |
| Associated Ca                 | ises                             | View Document     |                 |                                                  |                     |                |        |   |
| Case Summar                   | v                                | Claims Register   |                 |                                                  |                     |                |        |   |
| Creditor                      | <u>+</u>                         | List of Creditors |                 |                                                  |                     |                |        |   |
| Deadline/Sche                 | dule                             |                   |                 |                                                  |                     |                |        |   |
| Docket Repor                  | <u>t</u>                         |                   |                 |                                                  |                     |                |        |   |
| <u>Filers</u><br>Uistory/Door | nanta                            |                   |                 |                                                  |                     |                |        |   |
| Notice of Ban                 | knintev Case Filing              |                   |                 |                                                  |                     |                |        |   |
| Party                         | aupter ouser mig                 |                   |                 |                                                  |                     |                |        |   |
| Related Transa                | actions                          |                   |                 |                                                  |                     |                |        |   |
| <u>Status</u>                 |                                  |                   |                 |                                                  |                     |                |        |   |

Figure 4

- Click on the Query selection of your choice.
- Mobile Query, at the top of the screen, streamlines the basic CM/ECF search when using portable devices. It is compatible with smart phones such as the iPhone and the Android, as well as with Blackberry smart phones and other PDAs that can access web applications.
- The following are some examples of the available Query screens:
  - 1. Notice of Bankruptcy Case Filing screen (Figure 5)

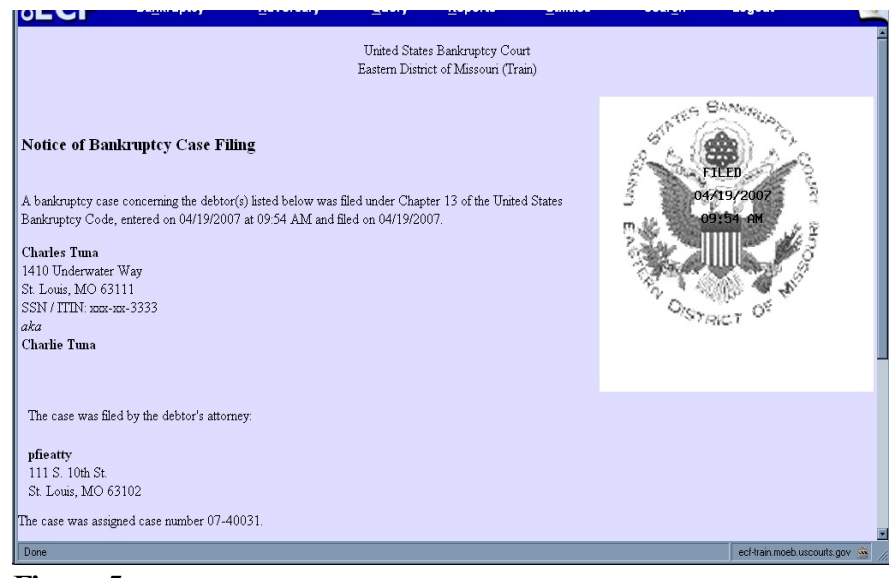

Figure 5

#### 2. The Related Transaction Selection screen (Figure 6)

| 💥 CM/ECF Trai                          | ning Database - Netscape                                                                                                    |                                                                                                    | _ 8 ×        |
|----------------------------------------|----------------------------------------------------------------------------------------------------|----------------------------------------------------------------------------------------------------|--------------|
| <u>F</u> ile <u>E</u> dit <u>V</u> iew | <u>G</u> o <u>C</u> ommunicator <u>H</u> elp                                                                                                    |                                                                                                    |              |
| [ 🗳 🗼 `                                | 3 🏦 🧈 🖻 🕹 角 🕲 🐮 👘                                                                                                    |                                                                                                    | N            |
| 🛛 🌿 🖁 Bookma                           | arks 🛛 🦺 Location: eb.uscourts.gov/cgi-bin/login.pl?1180698                                                                                                  | 57129304-L_916_0-1 🔽 🕼 🖤 Wha                                                                                                    | at's Related |
| 🛛 🚴 Instant Mes                        | sage 🖳 WebMail 🖳 Calendar 🖳 Radio 🖳 People                                                                                                    | e 🖳 Yellow Pages 🖳 Download                                                                                                    | 🖳 Custor     |
| <b>EC</b>                              | Bankruptcy • Adversary • Query • R                                                                                                    | Reports • Utilities • Logout                                                                                                    | - 🌮          |
|                                        | Related Transaction                                                                                                    | IS                                                                                                    | <u></u>      |
|                                        |                                                                                                    |                                                                                                    |              |
| No                                     | te: Each selected transaction in this case is shown be                                                                                                    | low in a box with any other                                                                                                    | _            |
|                                        | transactions to which it is relate                                                                                                    | ed.                                                                                                    |              |
|                                        |                                                                                                    |                                                                                                    |              |
|                                        |                                                                                                    |                                                                                                    |              |
| Doc.<br>No.                            | Event Name                                                                                                    | Event Event<br>Filed Terminated                                                                                                    |              |
| Doc.<br>No.                            | Event Name<br>Voluntary Petition (Chapter 13)                                                                                                    | Event Event<br>Filed Terminated                                                                                                    |              |
| Doc.<br>No.<br>1                       | Event Name<br>Voluntary Petition (Chapter 13)                                                                                                    | Event Event<br>Filed Terminated<br>03/14/2003                                                                                                    |              |
| Doc.<br>No.<br>1                       | Event Name<br>Voluntary Petition (Chapter 13)<br>Notice of Hearing                                                                                           | Event Event<br>Filed Terminated<br>03/14/2003<br>03/14/2003                                                                                                    |              |
| Doc.<br>No.<br>1<br>3                  | Event Name Voluntary Petition (Chapter 13)  Notice of Hearing Motion for Relief From Stay                                                                    | Event<br>Filed         Event<br>Terminated           03/14/2003         03/14/2003           03/14/2003         04/25/2003                                                                                 |              |
| Doc.<br>No.                            | Event Name Voluntary Petition (Chapter 13)  Notice of Hearing Motion for Relief From Stay Order on Motion For Relief From Stay                               | Event<br>Filed         Event<br>Terminated           03/14/2003         03/14/2003           03/14/2003         04/25/2003           04/25/2003         04/25/2003                                         |              |
| Doc.<br>No.                            | Event Name  Voluntary Petition (Chapter 13)  Notice of Hearing Motion for Relief From Stay Order on Motion For Relief From Stay                              | Event<br>Filed         Event<br>Terminated           03/14/2003                                                                                                    |              |
| Doc.<br>No.<br>1<br>3<br>11            | Event Name  Voluntary Petition (Chapter 13)  Notice of Hearing Motion for Relief From Stay Order on Motion For Relief From Stay  Case Assigned Document Done | Event<br>Filed         Event<br>Terminated           03/14/2003         03/14/2003           03/14/2003         04/25/2003           03/14/2003         04/25/2003           03/14/2003         04/25/2003 |              |

#### 3. The Deadlines/Hearings screen (Figure 7)

| CM/ECF Training Da                            | atabase - Moz        | illa Firefox                           |                          |                                |             |            |                   |        | _ 🗆 × |
|-----------------------------------------------|----------------------|----------------------------------------|--------------------------|--------------------------------|-------------|------------|-------------------|--------|-------|
| <u>Eile E</u> dit <u>V</u> iew Hi <u>s</u> te | ory <u>B</u> ookmark | s <u>T</u> ools <u>H</u> elp           |                          |                                |             |            |                   |        |       |
| ⟨≠ • ⇒ • €                                    | 8 🚹                  | https://ecf-train.moeb.uscourts.gov/cg | gi-bin/SchedQry.p        | 1?10027627889333               | 13-L_31_0-1 | <u>a</u>   | • 🖻 🔂 G 🖬 Go      | iogle  | ۹.    |
| 🌵 Getting Started 💦 L                         | atest Headlines.     | 📄 http://moebweb/imag                  |                          |                                |             |            |                   |        |       |
| SECF                                          | Ba <u>n</u> kruptc   | y <del>-</del> <u>A</u> dversary -     | <u>Q</u> uery            | <u>R</u> eports +              | Utiliti     | es + S     | lear <u>c</u> h L | .ogout | 3     |
|                                               |                      | Date filed: 0                          | )4/19/2007 D<br>Deadline | ate of last filir<br>s/Hearing | gs 05/02/2  | 007        |                   |        |       |
|                                               | Doc.<br>No.          | Deadline/Hearing                       | Event<br>Filed           | Due/Set                        | Satisfied   | Terminated | Hearing Judge     | -      |       |
|                                               | <u>4</u>             | Hearing                                | 05/02/2007               | 05/30/2007<br>at 09:00 AM      |             |            | Unassigned        |        |       |
|                                               | 1                    | Section 316 Incomplete Filing          | 04/19/2007               | 06/04/2007                     |             |            |                   |        |       |
|                                               | 1                    | Government Proof of Claim              | 04/19/2007               | 10/16/2007                     |             |            |                   |        |       |
|                                               |                      |                                        |                          |                                |             |            |                   |        |       |
|                                               |                      |                                        |                          |                                |             |            |                   |        |       |
|                                               |                      |                                        |                          |                                |             |            |                   |        |       |
|                                               |                      |                                        |                          |                                |             |            |                   |        |       |

Figure 7

# 4. The Case Summary screen (Figure 8)

| 🕲 CM/ECF Trair         | ning Database - Mo                                                                                                    | zilla Firefox                                                                                                    |                                                                                                    |                                                                                                    |                                    |                 |                   | _ 🗆 ×        |
|------------------------|----------------------------------------------------------------------------------------------------|----------------------------------------------------------------------------------------------------|----------------------------------------------------------------------------------------------------|----------------------------------------------------------------------------------------------------|------------------------------------|-----------------|-------------------|--------------|
| <u>File E</u> dit ⊻iew | Higtory <u>B</u> ookmarl                                                                                                    | ks <u>T</u> aols <u>H</u> elp                                                                                          |                                                                                                    |                                                                                                    |                                    |                 |                   |              |
| <- → -                 | € ⊗ 🟠                                                                                                    | Thitps://ecf-train.moeb                                                                                                | uscourts.gov/cgi-bin/qrySu                                                                                                    | mmary.pl?2566                                                                                                    |                                    | 🙆 • 🖻 🕻         | Geogle            | Q            |
| Getting Started        | d 👧 Latest Headlines                                                                                                    | s 📄 http://moebweb/ima                                                                                                 | g                                                                                                    |                                                                                                    |                                    |                 |                   |              |
| SECE                   | Bankrupt                                                                                                    | cy- Adversa                                                                                                    | iry - Query                                                                                                    | Reports -                                                                                                    | Utilities +                        | Search          | Logout            | ?            |
|                        |                                                                                                    | 1                                                                                                    | 07-40<br>Case type: bk Cl<br>Date filed: 04/19/200                                                                                                    | 0031 Charles Tuna<br>hapter: 13 Asset: Y<br>07 Date of last filing                                                          | es <b>Vol</b> : v<br>;: 05/02/2007 |                 |                   |              |
|                        |                                                                                                    |                                                                                                    | Cas                                                                                                    | e Summary                                                                                                    |                                    |                 |                   |              |
|                        | Office:<br>County:<br>Fee:<br>Previous Tern<br>Joint:<br>Nature of deb<br>Pending Statu<br>Flags: DebtEd<br>Party 1:<br>Atty: pfie | St Louis<br>St Louis County<br>Paid<br>0<br>n:<br>*<br>*<br>*<br>Availing Confirma<br>i<br>Charles Tuna (zoz-x<br>atty | Filed:<br>Terminated:<br>Discharged:<br>Reopened:<br>Converted:<br>Dismissed:<br>Confirmation He:<br>ion Hearing<br>Trustee: tra<br>x-3333) (Debtor)<br>R:<br>Location<br>Volur<br>The case | 04/19/2007<br>aring:<br>inAudstor City: Ph<br>epresents party 1: E<br>of Case File(5):<br>te: CS1<br>file may be available. | one:<br>Jebtor <b>Email</b> :bet   | h_pfister@ca8.u | scourts.gov       |              |
| Done                   |                                                                                                    |                                                                                                    |                                                                                                    |                                                                                                    |                                    |                 | ecf-train.moeb.us | courts.gov 🔒 |

Figure 8